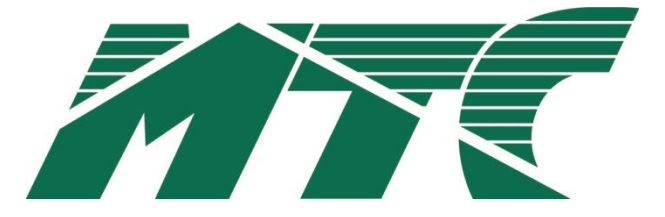

# **Email Update Instructions**

## Contents

| Email Client Settings – The Basics | 3  |
|------------------------------------|----|
| Outlook 2013                       | 4  |
| Outlook 2007                       | 6  |
| Outlook Express                    | 7  |
| Windows Mail                       | 8  |
| Thunderbird 3                      | 9  |
| Apple Mail                         | 10 |

## **Email Client Settings – The Basics**

The following settings must be checked within an email client so an email account will work with the new email infrastructure.

- The username format is the full email address. This is the login portion that is located along with the subscriber's password.
- In the images, your\_domain.com is the part of your email address that follows the "@" sign.
- The new incoming mail server (POP 3) is now "mail.catskill.net".
- The new outgoing mail server (SMTP) is now "mail.catskill.net".
- "Outgoing server requires authentication" needs to remain checked.
- Uncheck "This server requires a secure connection (SSL)"

## Outlook 2013

#### 1. Open Outlook

- 2. Click the File tab
- 3. Select Account Settings

4. On E-mail tab select account and click **Change** 

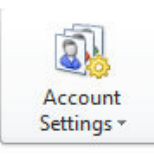

| E-ma  | ail Account | s<br>or remove an | account. You can | select an account and | change its settings  |               |
|-------|-------------|-------------------|------------------|-----------------------|----------------------|---------------|
|       |             |                   |                  |                       | i change no occango. |               |
| -mail | Data Files  | RSS Feeds         | SharePoint Lists | Internet Calendars    | Published Calendars  | Address Books |
|       |             |                   |                  |                       |                      |               |

5. Change the following:

Incoming mail server: mail.catskill.net Outgoing mail server (SMTP): mail.catskill.net Require logon using Secure Password Authentication (SPA): Leave this option unchecked.

6. Click More Settings

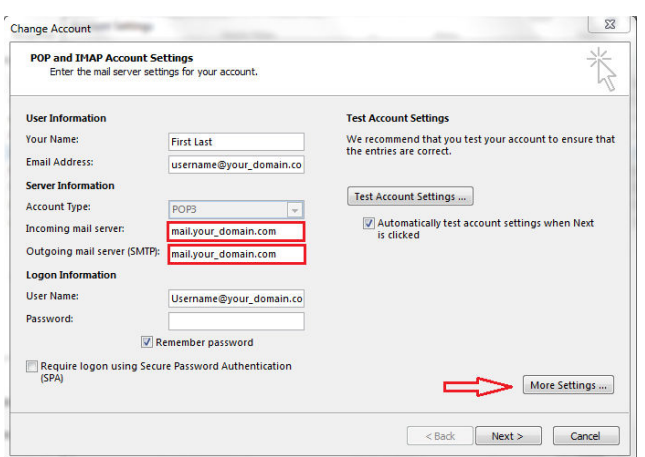

7. Select the **Outgoing Server** tab

Verify **My outgoing server (SMTP) requires** authentication is checked and select **Use same** settings as my incoming mail server.

| Internet E-mail Settings                           | 25     |
|----------------------------------------------------|--------|
| General Outgoing Server Advanced                   |        |
| Why outgoing server (SMTP) requires authentication |        |
| Ose same settings as my incoming mail server       |        |
| Log on using                                       |        |
| User Name:                                         |        |
| Password:                                          |        |
| ✓ Remember password                                |        |
| Require Secure Password Authentication (SPA)       |        |
| Log on to incoming mail server before sending mail |        |
|                                                    |        |
|                                                    |        |
|                                                    |        |
|                                                    |        |
|                                                    |        |
|                                                    |        |
|                                                    |        |
|                                                    |        |
| ОК                                                 | Cancel |

- 8. Click the Advanced tab
- 9. Click the **Use Defaults** button
- 10. Click **OK**
- 11. Click Next
- 12. Click Finish

| ternet E-mail Settings                               | 23 |
|------------------------------------------------------|----|
| General Outgoing Server Advanced                     |    |
| Server Port Numbers                                  |    |
| Incoming server (POP3): 110 Use Defaults             |    |
| This server requires an encrypted connection (SSL)   |    |
| Outgoing server (SMTP): 25                           |    |
| Use the following type of encrypted connection: None | •  |
| Server Timeouts                                      |    |
| Short Long 1 minute                                  |    |
| Delivery                                             |    |
| Leave a copy of messages on the server               |    |
| Remove from server after 14 🚔 days                   |    |
| Remove from server when deleted from 'Deleted Items' |    |
|                                                      |    |
|                                                      |    |
|                                                      |    |
|                                                      |    |
| OK Cance                                             | 1  |

#### Outlook 2007

1. Open Outlook.

2. Click the **Tools** menu, and select **Account Settings...** 

3. On the **E-mail** tab, select your POP account and click **Change...** 

4. Change the following fields:
POP server: mail.catskill.net
SMTP server: mail.catskill.net
Require logon using Secure Password
Authentication (SPA): Leave this option unchecked.

5. Click the More Settings... button

6. Select the **Outgoing Server** tab.

7. Verify **My outgoing server (SMTP)** requires authentication is selected and select **Use same settings as my incoming** mail server.

8. Click the Advanced tab

9. Enter 110 in the Incoming Server (POP3)

10. Uncheck This server requires an encrypted connection (SSL).

11. Enter 25 in the Outgoing Server (SMTP)

12. Use the following type of encrypted connection should be set to None.

13. Click **OK** 

14. Click Next

15. Click Finish

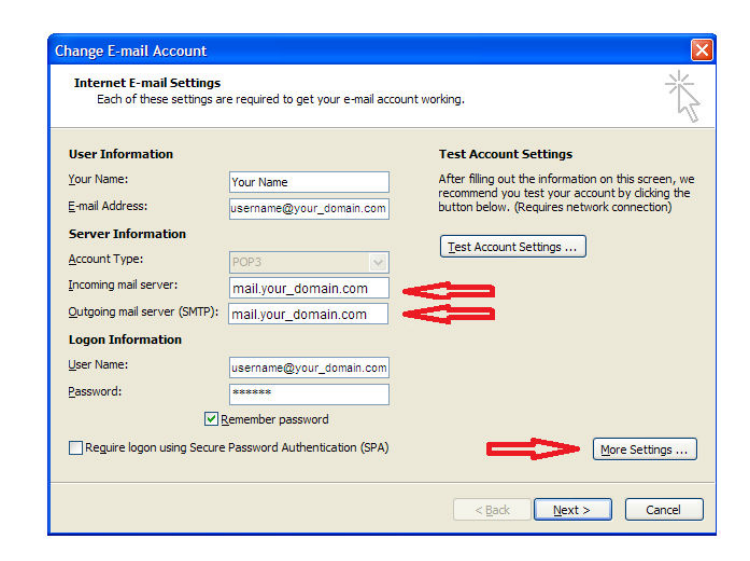

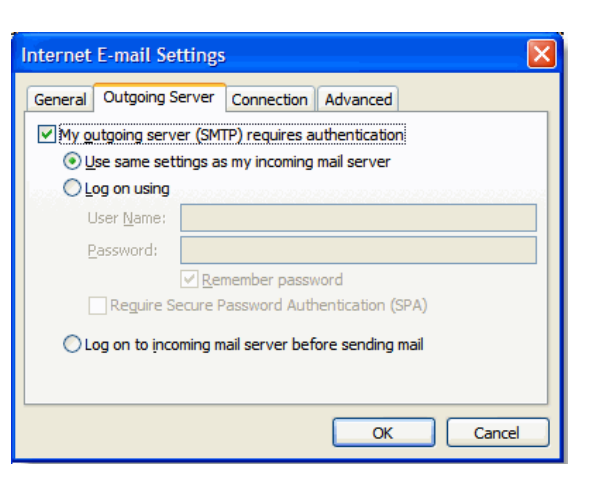

| Internet E-mail Settings                             |
|------------------------------------------------------|
| General Outgoing Server Connection Advanced          |
| Server Port Numbers                                  |
| Incoming server (POP3): 110 Use Defaults             |
| his server requires an encrypted connection (SSL)    |
| Outgoing server (SMTP): 25                           |
| Use the following type of encrypted connection: TLS  |
| Server Timeouts                                      |
| Short 🗘 Long 1 minute                                |
| Delivery                                             |
| Leave a copy of messages on the server               |
| Remove from server after 10 👶 days                   |
| Remove from server when deleted from 'Deleted Items' |
|                                                      |
|                                                      |
|                                                      |

## **Outlook Express**

- 1. Open Outlook Express.
- 2. Click the Tools menu, and select Accounts...

3. Click the Mail tab, select your POP account and click **Properties**.

4. Click on the Servers Tab and change the following fields:
POP server: mail.catskill.net
SMTP server: mail.catskill.net
Verify My server requires authentication is checked

- 5. Click the **Advanced** tab.
- 6. Enter 25 in the Outgoing Server (SMTP)

7. Uncheck This server requires an encrypted connection (SSL).

8. Enter 110 in the Incoming Mail (POP3)

9. Uncheck This server requires an encrypted connection (SSL).

10. Click **OK**.

| eneral Servers Con           | nection Security Advanced    |
|------------------------------|------------------------------|
| Server Information           | verie a POP2 cenver          |
| My incoming mail ser         |                              |
| Incoming mail (POP3          | ): mail.your_domain.com      |
| O <u>u</u> tgoing mail (SMTF | ?): mail.your_domain.com     |
| Incoming Mail Server -       |                              |
| Account name:                | username@your_domain.com     |
| Password:                    | •••••                        |
|                              | Remember pass <u>w</u> ord   |
| Log on using <u>S</u> ec     | cure Password Authentication |
| Outgoing Mail Server         |                              |
| My server require            | s authentication 📂 Settings  |
|                              |                              |

| aeneral  | Servers      | Connection    Se  | cunty Juv    |                 |      |
|----------|--------------|-------------------|--------------|-----------------|------|
| Server   | Port Numbe   | ers               | -            |                 |      |
| Outg     | oing mail (S | SMTP): 25         |              | Use Defau       | ults |
|          | his server r | equires a secure  | connection ( | SSL)            |      |
| Incor    | ning mail (F | OP3): 110         |              |                 |      |
|          | his server r | equires a secure  | connection ( | SSL             |      |
|          | T            |                   |              | /               |      |
| Server   | Timeouts     |                   |              |                 |      |
| Short    |              | Long              | 1 minute     |                 |      |
| Sending  |              |                   |              |                 | 76   |
| B        | reak apart   | messages larger t | han 60       | 🗘 KB            |      |
| Delivery | ı ——         |                   |              |                 | -    |
|          | eave a cop   | y of messages or  | n server     |                 |      |
|          | Remove f     | rom server after  | 5 0          | day(s)          |      |
|          | Remove f     | rom eenver when   | deleted from | "Dolatari kome" |      |
|          | incinove i   |                   | dorotod morn | LINE COLORING   |      |
|          |              |                   |              |                 |      |
|          |              | OK                | Cance        |                 | ohr  |

## **Windows Mail**

- 1. Open Windows Mail.
- 2. Click the Tools menu, and select Accounts...

3. Click the Mail tab, select your POP account and click **Properties**.

4. Click the Servers tab and change the following fields:
POP server: mail.catskill.net
SMTP server: mail.catskill.net
Verify My server requires authentication is checked

| General Servers Connection Security Advanced |
|----------------------------------------------|
| Server Information                           |
| My incoming mail server is a POP3 server.    |
| Incoming mail (POP3): mail.your_domain.com   |
| Outgoing mail (SMTP): mail.your_domain.com   |
| Incoming Mail Server                         |
| E-mail username@your_domain.com              |
| Password:                                    |
| Remember password                            |
| Log on using Secure Password Authentication  |
| Outgoing Mail Server                         |
| ☑ My server requires authentication Settings |
|                                              |
| OK Cancel Apply                              |

5. Click the **Advanced** tab.

6. Enter 25 in the Outgoing Server (SMTP)

7. Uncheck This server requires an encrypted connection (SSL).

8. Enter 110 in the Incoming Mail (POP3)

9. Uncheck This server requires an encrypted connection (SSL).

10. Click **OK**.

| General Servers Connection Security Advanced         |
|------------------------------------------------------|
| Server Port Numbers                                  |
| Outgoing mail (SMTP): 25 Use Defaults                |
| This server requires a secure connection (SSL)       |
| Incoming mail (POP3): 110                            |
| This server requires a secure connection (SSL)       |
| Server Timeouts                                      |
| Short 🐨 Long 1 minute                                |
| Sending                                              |
| Break apart messages larger than 60 👘 KB             |
| Delivery                                             |
| Leave a copy of messages on server                   |
| Remove from server after 5 day(s)                    |
| Remove from server when deleted from 'Deleted Items' |
| OK Cancel Apply                                      |

## **Thunderbird 3**

1. Open Thunderbird.

2. Click the **Tools** menu, and select **Account Settings...** 

3. Click Server setting in the left-hand pane.

4. Enter mail.catskill.net in the Server Name field

5. Enter 110 in the Port field

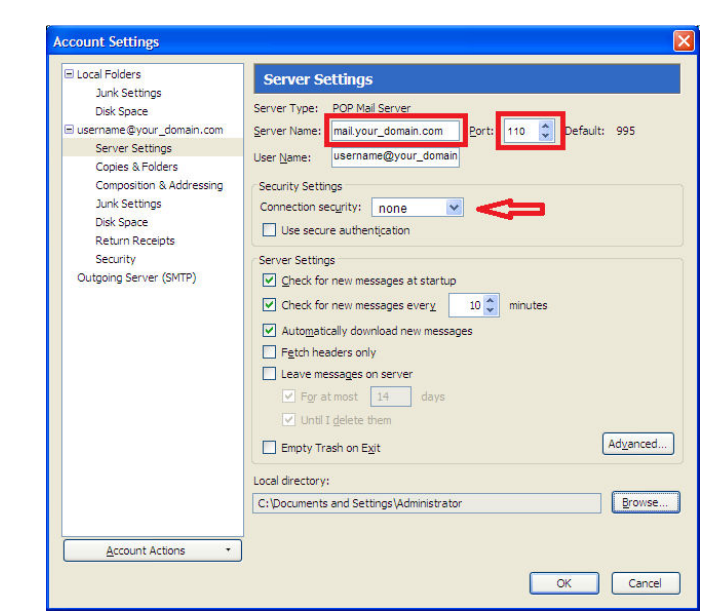

6. Click **Outgoing Server (SMTP)** in the left-hand pane.

7. Select your account and click Edit...

8. Enter **mail.catskill.net** in the **Server Name** field.

9. Enter **25** in the **Port** field.

10. Under **Security and Authentication** put a check mark in **Username and password**.

11. Click the **Connection security** dropdown and select **none**.

12. Click **OK** in the *SMTP Server* window

13. Click **OK** in the Account Settings window

| Junk Settings<br>Disk Space<br>Buschare<br>Buschare<br>Buschare<br>Space<br>Buschare<br>Server Settings<br>Copies & Rolders<br>Composition & Addressing<br>Junk Settings<br>Disk Space<br>Return Receipts<br>Security<br>Outgoing Server (SMTP)<br>Outgoing Server (SMTP)<br>Disk Space<br>Return Receipts<br>Security<br>Outgoing Server (SMTP)<br>Disk Space<br>Return Receipts<br>Security<br>Outgoing Server (SMTP)<br>Disk Space<br>Return Receipts<br>Security<br>Outgoing Server (SMTP)<br>Disk Space<br>Return Receipts<br>Security<br>Outgoing Server (SMTP)<br>Disk Space<br>Return Receipts<br>Security<br>Outgoing Server (SMTP)<br>Disk Space<br>Return Receipts<br>Security<br>Outgoing Server (SMTP)<br>Disk Space<br>Return Receipts<br>Security and Authentication<br>Use name and password<br>Use name and password<br>Use name and password<br>Use secure authentication<br>Cognection security: Inone View<br>OK Cancel                                                                                                    | E Local Folders                                                               | Outgoing Server (SMTP) Settings                                                                                                    |                                            |
|----------------------------------------------------------------------------------------------------|-------------------------------------------------------------------------------|----------------------------------------------------------------------------------------------------|--------------------------------------------|
| Copies & Folders<br>Composition & Addressing<br>Junk Settings<br>Disk Space<br>Return Receipts<br>Security<br>Outgoing Server (SMTP)<br>Outgoing Server (SMTP)                                                                                                    | Junk Settings<br>Disk Space<br>El username@your_domain.com<br>Server Settings | Although you can specify more than one outgoing server (SM<br>recommended for advanced users. Setting up multiple SMTP s<br>when sending messages. | TP), this is only<br>ervers can cause erro |
| Disk Space<br>Return Receipts<br>Security<br>Outgoing Server (SMTP)  Settings Description: Server Name: mail.your domain.com Server Name: mail.your domain.com Server Name: mail.your domain.com Settings Description: Server Name: mail.your domain.com Settings Description: Server Name: mail.your domain.com Settings Description: Settings Description: Settings | Copies & Folders<br>Composition & Addressing<br>Junk Settings                 | SMTP Server                                                                                                    | Edit                                       |
| Security and Authentication Use name and password User Name: Username@your_domain Use secure authentication Cognection security: none OK Cancel                                                                                                    | Disk Space<br>Return Receipts<br>Security<br>Outgoing Server (SMTP)           | Settings Qescription: Server Name: mail.your domain.com Port: 25 Default: 465                                                                      | Set Defau                                  |
| Cognection security: none Cancel                                                                                                    |                                                                               | Security and Authentication           Use name and password           User Name:         username@your_domair           Use secure authentication  |                                            |
|                                                                                                    |                                                                               | Cognection security: none Cancel                                                                                                    |                                            |

## **Apple Mail**

- 1. Open Apple Mail.
- 2. Click Mail, and select Preferences...

3. Open the **Accounts** tab and select your existing account in the left panel.

4. Change the Incoming Mail Server to: mail.catskill.net

5. At the bottom of the right panel click the arrow to the right of Outgoing Mail Server (SMTP) and click "Edit SMTP Server List …" from the dropdown.

| 000                  | Accounts                      |                                 |
|----------------------|-------------------------------|---------------------------------|
| General Accounts RSS | Junk Mail Fonts & Colors View | ving Composing Signatures Rules |
| Accounts             | Account Information M         | ailbox Behaviors Advanced       |
| POP POP              | Account Type:                 | POP                             |
|                      | Description:                  | username@your_domain.com        |
|                      | Email Address:                | username@your_domain.com        |
|                      | Full Name:                    | Your Name                       |
|                      | Incoming Mail Server:         | mail.your_domain.com            |
|                      | User Name:                    | username@your_domain.com        |
|                      | Password:                     | •••••                           |
|                      | Outgoing Mail Server (SMTP):  | mail.your_domain.com            |
|                      |                               | ☑ Use only this server          |
|                      |                               | 6                               |

- 6. Click the **Advanced** tab
- 7. Verify Use default port (25, 465, 587) is selected
- 8. Uncheck Use Secure Sockets Layer (SSL)
- 9. Click OK

| Description          | Server Name                                             | In Use By Account           |
|----------------------|---------------------------------------------------------|-----------------------------|
| mail.your_domain.com | mail.your_domain.com                                    | Your_Domain                 |
|                      |                                                         |                             |
| + -                  |                                                         |                             |
|                      | Account Informati                                       | on Advanced                 |
|                      | <ul> <li>Use default p</li> <li>Use custom p</li> </ul> | orts (25, 465, 587)<br>ort: |
|                      | Use Secure So                                           | ckets Layer (SSL)           |
| Authenticatio        | n: Password                                             | •                           |
| User Nam             | e: username@your_                                       | domain.com                  |
| Passwor              | d: [••••••                                              |                             |
|                      |                                                         |                             |
| 0                    |                                                         | (Cancel) (OK                |
|                      |                                                         |                             |

10. On the Account page select the **Advanced** tab

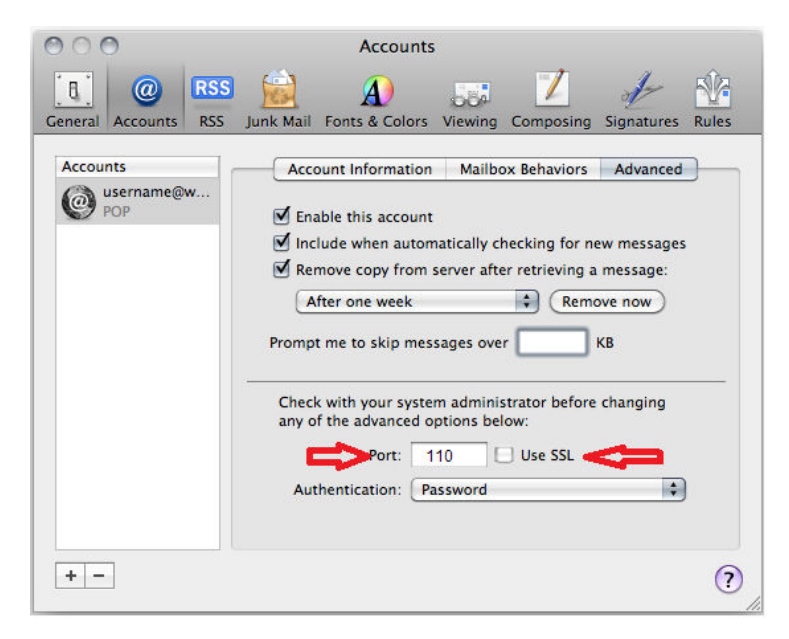

- 11. Enter **110** in the **Port** field
- 12. Uncheck Use SSL

13. Verify *Authentication* is set to **Password** 

14. Close the window to save

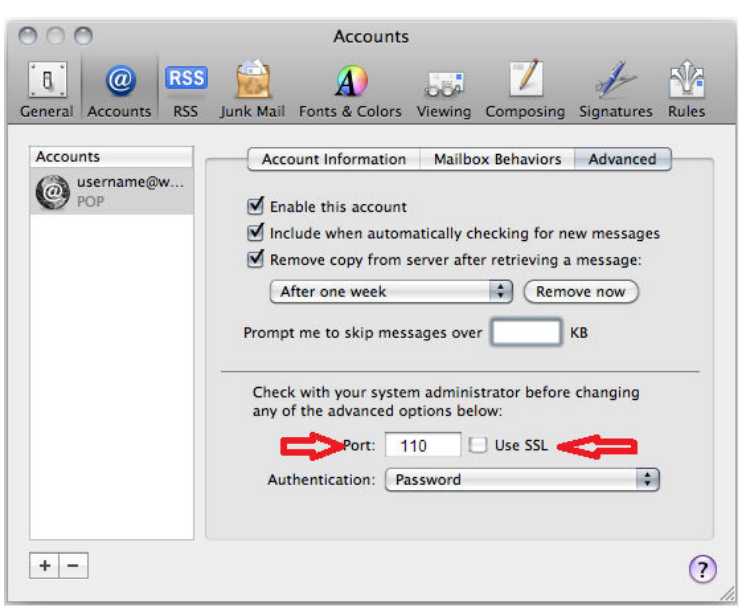